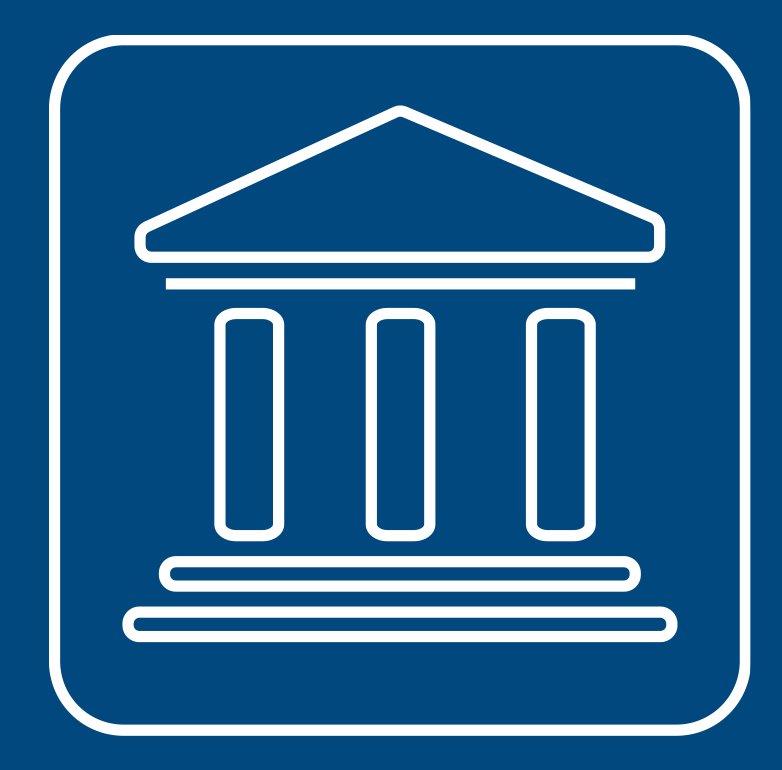

CENSIMENTI PERMANENTI ISTITUZIONI PUBBLICHE

## IL NUOVO SISTEMA SGI INTRODUZIONE

Annamaria Dore – Barbara Stobbia

Istat – DCRD - Servizio RDI

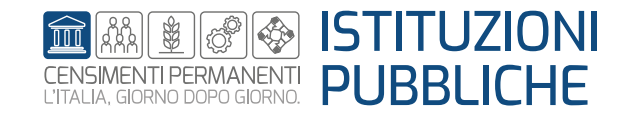

Rilevazione censuaria delle istituzioni pubbliche Edizione 2023

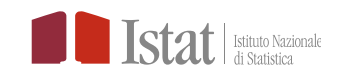

A differenza delle precedenti edizioni (2017, 2019, 2021) per l'edizione corrente tutte le fasi del Censimento delle Istituzioni Pubbliche saranno gestite attraverso il Sistema di Gestione dell'Indagine (SGI) che costituisce il supporto informatico alla conduzione della rilevazione.

Ogni operatore coinvolto nella rilevazione è dotato di credenziali di accesso a SGI, utilizzabili da un qualsiasi dispositivo connesso ad una rete internet.

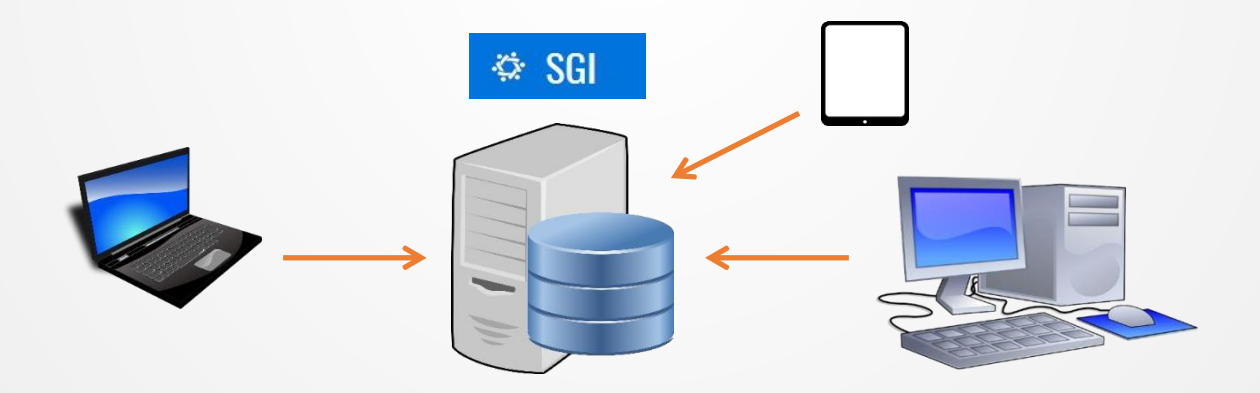

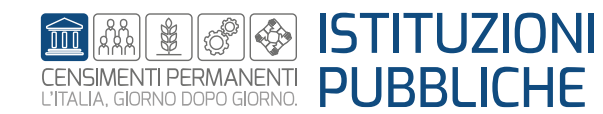

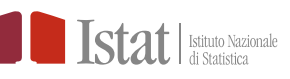

### ACCESSO AL SISTEMA SGI CAMBIO PASSWORD

Ciascun operatore accede al sistema SGI <u>https://raccoltadati.istat.it/sgi</u> con le credenziali inviate via e-mail da Istat oppure con SPID o CIE

# La PRIMA AZIONE da svolgere è personalizzare la password con la funzione CAMBIO PASSWORD

| Istituto Nazionale<br>di Statistica                   | Requisiti minimi di sicurezza della password<br>richiesti:<br>1. La nuova password DEVE contenere almeno<br>una LETTERA MINISCOLA, una LETTERA                                                     | د Cambio Password                                                                                                    |  |  |  |  |
|-------------------------------------------------------|----------------------------------------------------------------------------------------------------|----------------------------------------------------------------------------------------------------|--|--|--|--|
| USERNAME (CODICE UTENTE)                              | <ul> <li>MAIUSCOLA, un NUMERO, un CARATTERE<br/>SPECIALE (.,;:£§())!@#\$%&amp;_?).</li> <li>La nuova password DEVE avere un MINIMO<br/>di 8 CARATTERI e un MASSIMO di 16<br/>CARATTERI.</li> </ul> | Vecchia Password     Image: Conferma Password       Nuova Password     Image: Conferma Password                                                                                                    |  |  |  |  |
| Accedi con le credenziali Istat<br>Login              | <ol> <li>La nuova password NON DEVE contenere<br/>DUE CARATTERI CONSECUTIVI UGUALI.</li> <li>La nuova password NON DEVE<br/>CORRISPONDERE ad una delle 4<br/>PRECEDENTI.</li> </ol>                | Image: Constraint of the second second secon |  |  |  |  |
| Oppure accedi con SPID o CIE<br>Accedi con SPID o CIE | <ol> <li>La nuova password NON DEVE CONTENERE<br/>LA LOGIN.</li> <li>La nuova password NON DEVE CONTENERE<br/>SEQUENZE DI CARATTERI PRESENTI<br/>NELLA LOGIN.</li> </ol>                           | Il cambio password si<br>concluderà con il clic su<br><b>«Modifica»</b>                                                                                                    |  |  |  |  |

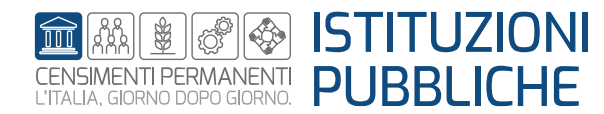

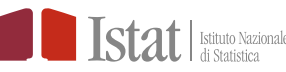

## ACCESSO AL SISTEMA SGI RIPRISTINO PASSWORD

Nel caso di dimenticanza della password è possibile richiedere una nuova password mediante la funzione

#### **Ripristino password**

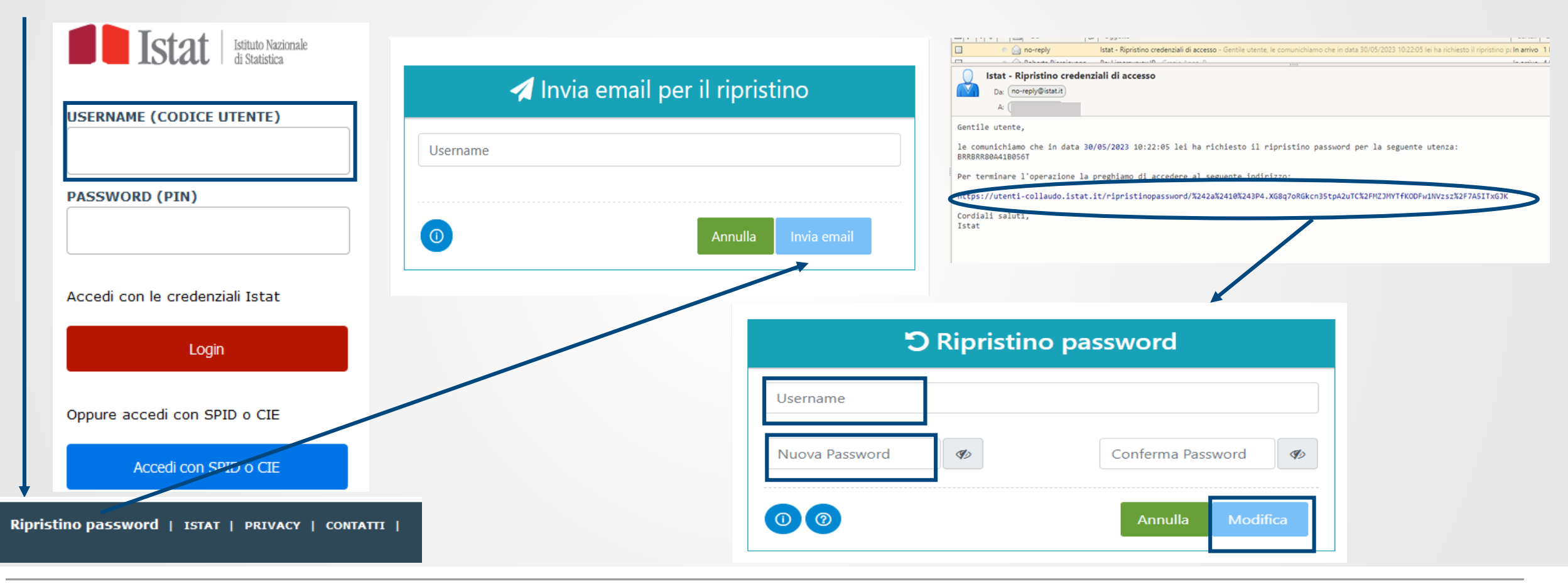

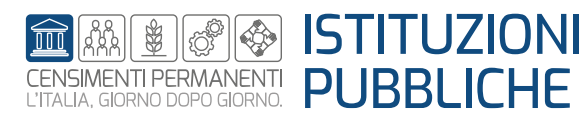

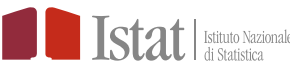

#### SCHERMATA INIZIALE

## SGI

# Sistema di Gestione Indagine

#### Scegli una Rilevazione

| 1 | Lista rilevazio | oni |                       |                                        |                       |                  |                      |                         |
|---|-----------------|-----|-----------------------|----------------------------------------|-----------------------|------------------|----------------------|-------------------------|
|   | ist             |     |                       |                                        |                       |                  |                      | Nascondi/Mostra Colonne |
|   | operazioni      |     | Settore               | Rilevazione                            | Edizione              | • Ufficio        | ¢<br>Profilo         |                         |
|   | Seleziona       | Ø   | Istituzioni pubbliche | Censimento delle Istituzione Pubbliche | Istituzioni Pubbliche | 111390820000-COM | Responsabile Ufficio |                         |
|   | Seleziona       | Ø   | Istituzioni pubbliche | Censimento delle Istituzione Pubbliche | Istituzioni Pubbliche | 107378410000-ORD | Responsabile Ufficio |                         |
|   | Seleziona       | Ð   | Istituzioni pubbliche | Censimento delle Istituzione Pubbliche | Istituzioni Pubbliche | 111422320000-COM | Responsabile Ufficio |                         |
|   | $\smile$        |     |                       |                                        |                       |                  |                      |                         |
|   |                 |     |                       |                                        |                       |                  |                      |                         |

La colonna UFFICIO riporta il codice ASIA e la Denominazione dell'Istituzione Pubblica.

L'utente dovrà cliccare **SELEZIONA** in corrispondenza della riga dell'Istituzione Pubblica (IP) a cui vuole accedere.

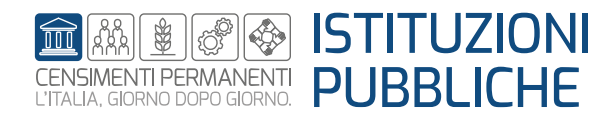

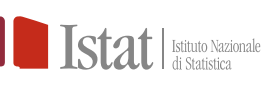

Tullio \Theta

Nome dell'utente

#### HOME PAGE DEL SISTEMA SGI

#### La selezione della rilevazione attiva la Home page del Censimento delle Istituzioni Pubbliche

Nella Home è visualizzabile:

✤ MENU' di SGI;

Profilo UTENTE;

- ✤ MESSAGGI in BACHECA
- ✤ CAMBIO RILEVAZIONE
- USCITA da SGI

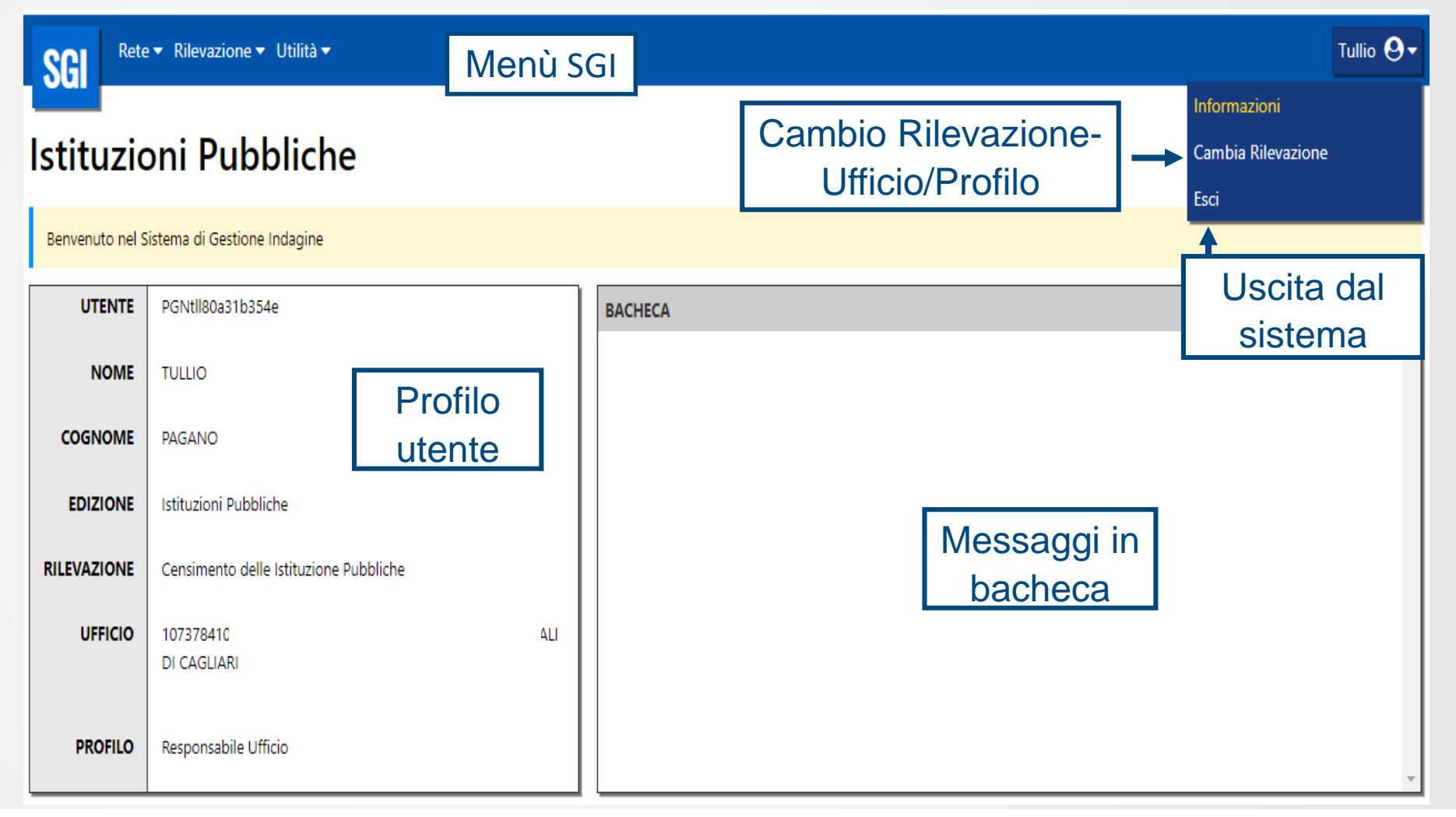

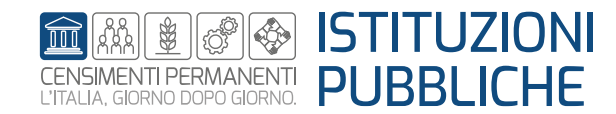

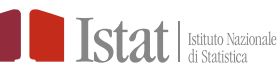

I menu di SGI sono personalizzati in base al profilo dell'utente.

- RETE contiene le funzioni necessarie per la gestione della rete di rilevazione: inserimento dei nominativi dei delegati alla compilazione e assegnazione dei questionari relativi alle unità locali secondarie.
- RILEVAZIONE contiene la funzione DIARIO, da cui è possibile effettuare la verifica dello stato di attività dell'Istituzione pubblica, l'inserimento delle eventuali nuove UL non presenti nell'elenco caricato su SGI, la compilazione dei questionari afferenti alla IP e le attività di check di coerenza dei dati inseriti. Dalla funzione DIARIO sarà possibile fare l'invio definitivo e stampare la relativa ricevuta.
- UTILITA' da dove è possibile operare un caricamento massivo dei dati per la gestione della rilevazione.

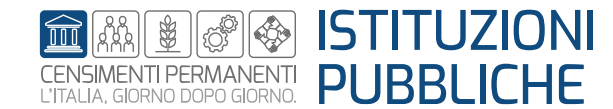

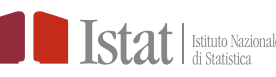

## **\*ISTITUZIONI PUBBLICHE**

- **RESPONSABILE UFFICIO**
- PERSONALE DI STAFF

### **\*ISTAT NAZIONALE**

- RESPONSABILE RACCOLTA DATI
- RESPONSABILE TEMATICO
- STAFF RACCOLTA DATI

#### **\*ISPAT TRENTO – ASTAT BOLZANO**

- RESPONSABILE UFFICIO
- PERSONALE DI STAFF

### **<b>\***UFFICIO NAZIONALE NUMERO VERDE

• STAFF CONTACT CENTER

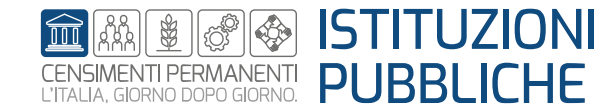

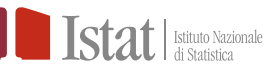

## IL MENU SGI – RETE FUNZIONI E PROFILI

|                                | ISTITUZIONE             | E PUBBLICA            | UFFICIO<br>NAZIONALE<br>NUMERO<br>VERDE | ISPAT TRENTO - ASTAT BOLZANO |                       | ISTAT NAZIONALE               |                          |                        |
|--------------------------------|-------------------------|-----------------------|-----------------------------------------|------------------------------|-----------------------|-------------------------------|--------------------------|------------------------|
| FUNZIONE                       | Responsabile<br>ufficio | Personale di<br>Staff | Staff Contact center                    | Responsabile<br>ufficio      | Personale di<br>Staff | Responsabile<br>raccolta dati | Responsabile<br>tematico | Staff raccolta<br>dati |
| Inserisci utente esterno       | SI                      |                       |                                         | SI                           | SI                    | SI                            | SI                       | SI                     |
| Inserisci utente interno       |                         |                       |                                         |                              |                       | SI                            | SI                       | SI                     |
| Gestione utente                | SI                      |                       |                                         | SI                           | SI                    | SI                            | SI                       | SI                     |
| Dettaglio                      | SI                      |                       |                                         | SI                           | SI                    | SI                            | SI                       | SI                     |
| Abilita/Disabilita utente      | SI                      |                       |                                         | SI                           | SI                    | SI                            | SI                       | SI                     |
| Visualizza utente              | SI                      |                       |                                         | SI                           | SI                    | SI                            | SI                       | SI                     |
| Assegna unità utente           | SI                      |                       |                                         | SI                           | SI                    | SI                            | SI                       | SI                     |
| Visualizza assegnazione        | SI                      |                       |                                         | SI                           | SI                    | SI                            | SI                       | SI                     |
| Caricamento responsabili       |                         |                       |                                         |                              |                       | SI                            |                          | SI                     |
| Stato caricamento responsabili |                         |                       |                                         |                              |                       | SI                            |                          | SI                     |
| Scarico operatori              | SI                      |                       |                                         | SI                           | SI                    | SI                            | SI                       | SI                     |
| Stato scarico operatori        | SI                      |                       |                                         | SI                           | SI                    | SI                            | SI                       | SI                     |

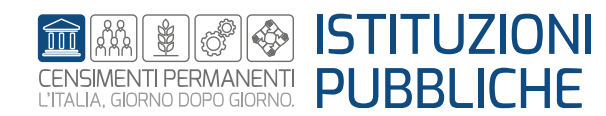

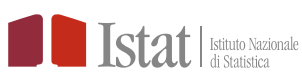

#### IL MENU SGI – RILEVAZIONE FUNZIONI E PROFILI

|                         | ISTITUZIONE             | E PUBBLICA            | UFFICIO<br>NAZIONALE<br>NUMERO<br>VERDE | ISPAT TRENTO - ASTAT BOLZANO |                       | ISTAT NAZIONALE               |                          |                        |
|-------------------------|-------------------------|-----------------------|-----------------------------------------|------------------------------|-----------------------|-------------------------------|--------------------------|------------------------|
| FUNZIONE                | Responsabile<br>ufficio | Personale di<br>Staff | Staff Contact center                    | Responsabile<br>ufficio      | Personale di<br>Staff | Responsabile<br>raccolta dati | Responsabile<br>tematico | Staff raccolta<br>dati |
| Diario                  | SI                      | SI                    | SI                                      | SI                           | SI                    | SI                            | SI                       | SI                     |
| Dettaglio               | SI                      |                       |                                         | SI                           | SI                    | SI                            | SI                       | SI                     |
| Storico                 | SI                      | SI                    | SI                                      | SI                           | SI                    | SI                            | SI                       | SI                     |
| Compila questionario    | SI                      | SI                    |                                         | SI                           | SI                    | SI                            | SI                       | SI                     |
| Inserisci nuova UL      | SI                      |                       |                                         | SI                           | SI                    | SI                            | SI                       | SI                     |
| Check                   | SI                      |                       |                                         | SI                           | SI                    | SI                            | SI                       | SI                     |
| Invio definitivo        | SI                      |                       |                                         | SI                           | SI                    | SI                            | SI                       | SI                     |
| Ripristina              | SI                      |                       |                                         | SI                           | SI                    | SI                            | SI                       | SI                     |
| Ripristina complessivo  | SI                      |                       |                                         | SI                           | SI                    | SI                            | SI                       | SI                     |
| Riapri                  | SI                      |                       |                                         | SI                           | SI                    | SI                            | SI                       | SI                     |
| Riapri complessivo      |                         |                       |                                         | SI                           | SI                    | SI                            | SI                       | SI                     |
| Ricevuta                | SI                      |                       |                                         | SI                           | SI                    | SI                            | SI                       | SI                     |
| Quadratura check        | SI                      |                       |                                         | SI                           | SI                    | SI                            | SI                       | SI                     |
| Visualizza check        | SI                      |                       |                                         | SI                           | SI                    | SI                            | SI                       | SI                     |
| Visualizza questionario | SI                      |                       |                                         | SI                           | SI                    | SI                            | SI                       | SI                     |
| Scarico dati            |                         |                       |                                         | SI                           | SI                    | SI                            | SI                       | SI                     |
| Stato scarico dati      |                         |                       |                                         | SI                           | SI                    | SI                            | SI                       | SI                     |
| Inserisci nuova unità   |                         |                       |                                         |                              |                       | SI                            |                          |                        |

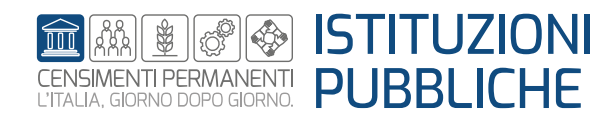

|                           | ISTITUZIONE             | E PUBBLICA            | UFFICIO<br>NAZIONALE<br>NUMERO<br>VERDE | ISPAT TRENTO - ASTAT BOLZANO |                       | ISTAT NAZIONALE               |                          |                        |
|---------------------------|-------------------------|-----------------------|-----------------------------------------|------------------------------|-----------------------|-------------------------------|--------------------------|------------------------|
| FUNZIONE                  | Responsabile<br>ufficio | Personale di<br>Staff | Staff Contact<br>center                 | Responsabile<br>ufficio      | Personale di<br>Staff | Responsabile<br>raccolta dati | Responsabile<br>tematico | Staff raccolta<br>dati |
| News                      |                         |                       |                                         |                              |                       | SI                            |                          |                        |
| Caricamento massivo       | SI                      |                       |                                         | SI                           | SI                    | SI                            | SI                       | SI                     |
| Stato caricamento massivo | SI                      |                       |                                         | SI                           | SI                    | SI                            | SI                       | SI                     |
| Dettaglio                 | SI                      |                       |                                         | SI                           | SI                    | SI                            | SI                       | SI                     |

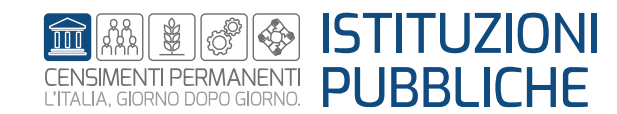

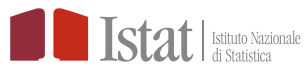